| 8-2    |
|--------|
| 8-2    |
|        |
| 8-3    |
| 8-5    |
| 8-5    |
| 8-8    |
| 8-11   |
| 8-14   |
| . 8-16 |
| . 8-16 |
|        |

| Opening Files                   | . 8-18 |
|---------------------------------|--------|
| Opening Saved Images via Album. | 8-18   |
| Opening Saved File via Review   | 8-21   |
| Editing Images                  | . 8-22 |
| Picture Editor                  | 8-22   |
| Composite                       | 8-26   |
| Printing                        | . 8-27 |
| Printing Images                 | 8-27   |
| Additional Functions            | . 8-28 |
| Troubleshooting                 | . 8-33 |

8

Camera & Imaging

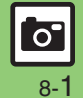

# **Getting Started**

Capture still images or record video.

### **Detect Personal**

Register faces; related information appears in Viewfinder upon face detection.

### **Continuous AF**

Focus continuously adjusts as the framed subject's position changes.

### **Tailored Cameras**

941SH is preloaded with cameras tailored for various purposes/occasions; select a specific camera for a particular subject/environment.

### Album

Sort saved images into up to 500 albums; create original albums as needed.

### Important Mobile Camera Usage Notes

- Clean dust/smudges from lens cover with soft dry cloth before use.
- Mobile camera is a precision instrument, however, some pixels may appear brighter or darker.
- Shooting/saving images while handset is hot may affect the image quality.
- Exposing lens to direct sunlight may damage color filter and affect image color. Auto Shut-off
- Before image capture/recording, mobile camera shuts down after a period of inactivity and handset returns to Standby. Shutter Click
- Shutter click and Self-timer tone sound at fixed volume regardless of handset settings.

0

8-2

# Photo Camera & Video Camera Overview

Focus modes and sizes shown below are defaults; those with <sup>\*</sup> are fixed.

|                      |                      | Description                                                                        | Focus Mode        | Size      |
|----------------------|----------------------|------------------------------------------------------------------------------------|-------------------|-----------|
|                      | Easy Auto Camera     | Capture nearby subjects easily (settings partially changeable)                     | Normal(Portrait)  | 8M        |
| Standard<br>Shooting | Pro Auto Camera      | Capture nearby subjects easily (settings mostly changeable)                        | Normal(Portrait)  | 8M        |
|                      | Quick Camera         | Capture distant scenery quickly                                                    | Manual Focus      | ЗМ        |
|                      | Scene Cameras        | Select one according to subject/environment                                        | Normal(Portrait)  | 8M        |
| Subject Type         | Monochrome Camera    | Capture black and white images                                                     | Normal(Portrait)  | 8M        |
| &<br>Environment     | Sepia Camera         | Capture sepia images                                                               | Normal(Portrait)  | 8M        |
|                      | Long Exposure Camera | Capture images in low light (fireworks, night scenes, etc.)                        | Normal(Portrait)  | 8M        |
|                      | Wallpaper Camera     | Show mock Clock/Calendar in Viewfinder to<br>capture image and set it as Wallpaper | Normal(Portrait)  | Wallpaper |
| Specific             | Auction Camera       | Capture up to three images in a session                                            | Center Auto Focus | VGA       |
| Objectives           | Messaging Camera     | Capture and send images via mail easily                                            | Normal(Portrait)  | VGA       |
|                      | Blog Camera          | Capture and post images to blogs easily                                            | Normal(Portrait)  | VGA       |

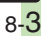

(م)

|                         |                       | Description                                                                                      | Focus Mode        | Size             |
|-------------------------|-----------------------|--------------------------------------------------------------------------------------------------|-------------------|------------------|
|                         | Look Back Camera      | Play attention-getting sound and release shutter automatically when subject turns face to camera | Normal(Portrait)  | 8M               |
| Auto Shutter<br>Release | Smile Camera          | Release shutter automatically when subject smiles                                                | Normal(Portrait)  | 8M               |
|                         | Self Timer Camera     | Release shutter automatically after selected time elapses                                        | Normal(Portrait)  | 8M               |
|                         | Shooting Camera       | Capture up to nine images consecutively                                                          | Normal(Portrait)  | QVGA             |
| Special<br>Shooting     | Panorama Camera       | Capture panoramic images of scenery, etc.                                                        | Center Auto Focus | _                |
|                         | Scanner Camera        | Move handset to scan the area to capture                                                         | Center Auto Focus | Free             |
|                         | Drawable Camera       | Drag finger on captured image to scribble or sketch                                              | Normal(Portrait)  | Wallpaper        |
| Additional              | Pretty Arrange Camera | Touch up faces in captured images                                                                | Normal(Portrait)  | ЗM               |
| Cameras                 | Self Portrait Camera  | Use guide to capture self portraits                                                              | Normal(Portrait)  | ЗM               |
|                         | Face Register Camera  | Register name and note for faces                                                                 | Normal(Portrait)  | VGA <sup>*</sup> |
|                         | Fine Video Camera     | Record long high quality video                                                                   | Auto Focus        | Wide             |
| Video Camera            | Video Camera for Mail | Record short video easily to send it via mail                                                    | Auto Focus        | QCIF             |

Camera & Imaging

Camera

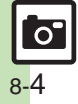

# **Capturing Still Images**

### Slider Closed

Follow these steps to capture someone's image using Pro Auto Camera:

(Descriptions are for operation with Touch Panel, with Display in landscape orientation.)

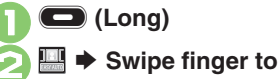

choose Pro Auto Cam

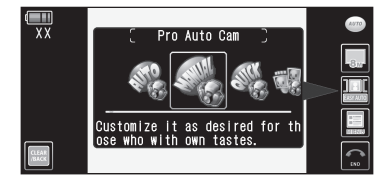

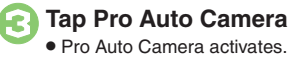

## Frame subject on Display

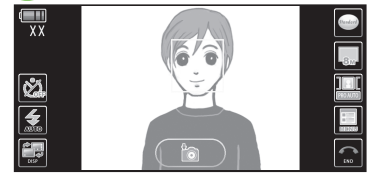

Photo Viewfinder (face detected)

- Focus is locked on faces automatically for Pro Auto Camera. Easy Auto Camera, etc. (Portrait auto focus)
- When multiple faces are detected. frame appears on each face; tap one on which to lock focus
- Register name, note, etc. for faces; entered information appears in Viewfinder upon face detection, and captured images are sorted into albums (Person) when saved. (Detect Personal)
  - Detection may fail depending on face angle, distance from subject or environment.

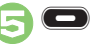

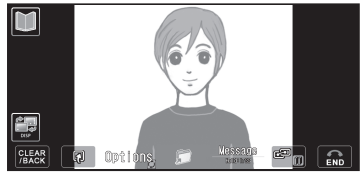

Captured Image Window

6

- Image is saved. (Viewfinder returns.)
- Open saved images via Album, Review or Data Folder.

# END Camera shuts down

### Mobile Light

- Mobile Light may illuminate automatically depending on ambient light level or camera type. Follow these steps to turn setting off:
  - [Photo Viewfinder] 🔝 🗭 🛃
- Tap MENU first for some cameras.

# Camera & Imaging

### Advanced

Selecting Self-timer time/repeat interval Setting image size Setting focus frame design Setting shutter click sound Setting save location Changing Mobile Light mode (And more on P.8-28 - 8-29)

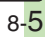

0

Shutter clicks; captured image appears.

### Photo Camera

# Pre-Image Capture Operations (Touch Panel)

Indicators appear on Display. Tap one to adjust the corresponding setting or execute the assigned command. Indicators vary by camera type.

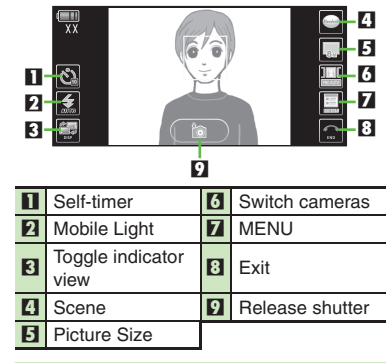

### Toggling Indicator View [Photo Viewfinder] DISP Opening Status Icon List

• When indicators (signal strength, battery strength, etc.) appear at Display top, tap indicator area to check active indicators and their descriptions.

# Additional Operations Shortcuts:

| Zoom In/Out          | Drag finger up or down<br>across image    |
|----------------------|-------------------------------------------|
| Adjust<br>Brightness | Drag finger left or right<br>across image |
| Focus Lock           | Tap image                                 |

Tap *MENU* for more functions/settings.

### Opening Help [Photo Viewfinder] *MENU* ➡ Help

### Slider Open

Follow these steps to capture distant scenery using *Quick Camera*: (Descriptions are for operation with handset keys, with Display in portrait orientation.)

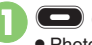

### C (Long)

• Photo Viewfinder appears.

Switch Camera **Quick Cam** 

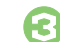

### Frame subject on Display

• Faces are not detected automatically for Quick Camera. For close-up portrait shots, press and use (3) to adjust focus. (Manual Focus)

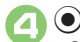

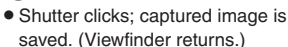

• Open saved images via Album, Review or Data Folder.

# 🕤 🖻 🕈 Camera shuts down

### Mobile Light

Mobile Light may illuminate automatically depending on ambient light level or camera type. Follow these steps to turn setting off:
 [Photo Viewfinder] (a) + Mobile
 Light + Off

Advanced

0

### Photo Camera

### Pre-Image Capture Operations (Handset Keys)

| Zoom In/Out              | ۞/۞  |
|--------------------------|------|
| Adjust Brightness        | ⊙/⊙  |
| Toggle Mobile Light Mode | # 10 |
| Open Help                | 0 be |

Press (2) to open Options menu for more functions/settings.

### **Focus Lock**

Lock focus on subject; camera continuously focuses on the subject even if it moves. Chase Focus tracks the subject's movement, and Continuous AF adjusts focus as the distance to the subject changes.

# In Photo Viewfinder, frame subject in center of Display

### Tap subject

• Focus Lock is set.

# 3 🗖

- Captured image appears.
- Tap OK to return to Viewfinder.

### Using Handset Keys

```
[Photo Viewfinder] Frame subject in
```

```
center of Display 🕈 💽 🕈 🔘
```

Canceling Focus Lock

• Tap image or press 💽.

### **Chase Focus**

• Camera distinguishes the subject by color; light-colored subjects or subjects having the same color as the background may not be tracked correctly.

### Image Size & Print/Display Size

941SH Picture Size & Corresponding Print/Display Size:

| 8M        | A4 prints                  |
|-----------|----------------------------|
| 5M        | B5 prints                  |
| 3M        | L to 2L prints             |
| Full HD   | Full HD display wallpaper* |
| Wallpaper | 941SH Wallpaper            |
| VGA       | VGA display wallpaper*     |
| QVGA      | QVGA display wallpaper*    |

For image specifications, see **P.17-20** "Photo Camera."

### Auto Resize Zoom

• At *BM*, Picture Size changes with zoom scale (print quality may be affected); check the size on indicator before image capture.

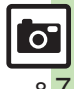

# **Using Various Cameras**

### **Activating Cameras**

(Descriptions are for operation with Touch Panel, with Display in landscape orientation.)

# In Photo Viewfinder, 🛄

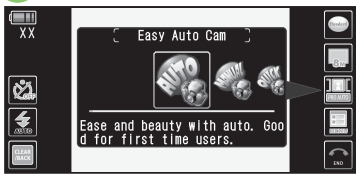

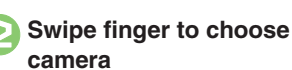

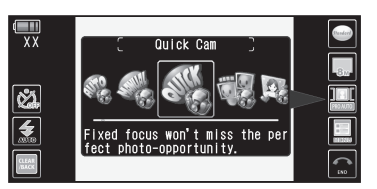

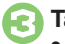

### Tap camera

- Selected camera activates.
- For subsequent operations, see "Using Tailored Cameras" below.

### Using Tailored Cameras

(Descriptions are for operation with Touch Panel, with Display in landscape orientation.)

### Shooting Camera

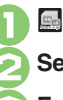

### Select mode

Frame subject on Display

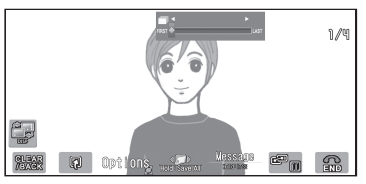

 After image capture, the first preview image appears.

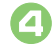

### Long Touch Hold:Save All

• All captured images are saved.

### Saving Selected Images

After €, drag image left or right to choose one ➡ C

### Look Back Camera

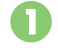

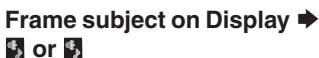

• Attention-getting sound plays.

Shutter is released upon face detection; image is saved

ОК

• Viewfinder returns.

Advanced

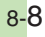

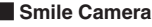

Frame subject on Display

Shutter is released upon smile detection; image is saved

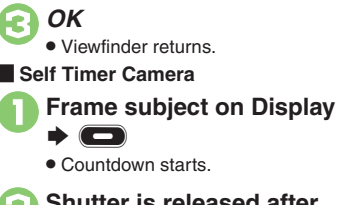

Shutter is released after approximately ten seconds; image is saved

OKViewfinder returns.

### Wallpaper Camera

Frame subject on Display

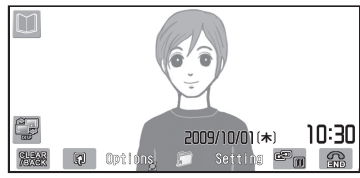

• Wallpaper preview appears.

# Setting

• Image is set as Wallpaper. (Viewfinder returns.)

### Auction Camera

- Frame subject on Display
  - First preview image appears.

2

 Repeat ① - ② to capture two more images following onscreen instructions.

Yes

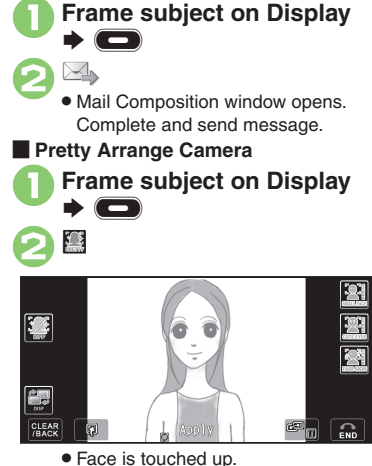

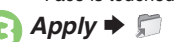

Messaging Camera

• Viewfinder returns.

### Adjusting Each Effect Separately After ⊘, tap corresponding indicator (, etc.)

Tap the same indicator repeatedly for further adjustment.

### Editing Images

- After 1, 🗹 🕈 Select effect
- For more, see P.8-22 "Picture Editor."

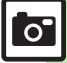

Camera & Imaging

Advanced

Selecting Self-timer time/repeat interval (P.8-28)

Adjusting smile detection level Setting Clock/Calendar type for Wallpaper Camera (P.8-29)

### Photo Camera

### Panorama Camera

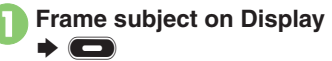

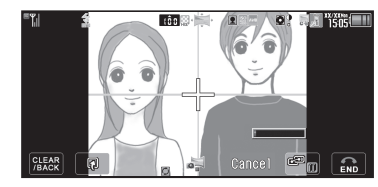

∞ Camera & Imaging

### Move handset slowly to keep + aligned with either of yellow lines

30

9

- Captured image is saved.
- Image is captured automatically when the bar ( \_\_\_\_\_) turns blue.

| Scene<br>Cameras           |                               |  |
|----------------------------|-------------------------------|--|
| Monochrome<br>Camera       | Frame subject on Display      |  |
| Sepia Camera               |                               |  |
| Long<br>Exposure<br>Camera | Frame subject on Display<br>→ |  |
| Blog Camera                | Frame subject on Display      |  |
| Drawable<br>Camera         | Frame subject on Display<br>→ |  |
| Self Portrait<br>Camera    |                               |  |
| Scanner<br>Camera          | Frame subject on Display<br>→ |  |

Additional Cameras

### Advanced

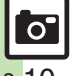

Changing panorama settings Previewing panorama image Setting panorama image preview method Setting exposure time for Long Exposure Camera (P.8-30)

# **Changing & Saving Camera Settings**

Change settings according to purpose/environment; save frequently used settings as My Camera for future use.

- Some settings may be unavailable depending on camera type (no corresponding indicators appear).
- For setting procedures, see P.8-28 8-29. In addition to these, there are settings unique to each tailored camera.

### **Major Items**

|            |                 | Description                                                                                            |
|------------|-----------------|----------------------------------------------------------------------------------------------------|
|            | Focus Mode      | Select from Normal(Portrait), Center Auto Focus, Low Light and Manual Focus                            |
| Ecours     | Continuous AF   | Select whether to adjust focus continuously as focus-locked subject's position changes                 |
| Focus      | Chase Focus     | Select whether to track focus-locked subject automatically as it moves within framed image             |
|            | Focus Mark      | Select focus frame design from <i>pattern 1</i> to <i>pattern 6</i>                                    |
|            | Self-timer      | Select 10 sec., 5 sec., 2 sec. or Off                                                                  |
| Shutter    | Shutter Mode    | Select from <i>Normal</i> (manual), <i>Egao</i> (smile detection) and <i>Furimuki</i> (face detection) |
|            | Shutter Sound   | Select shutter click sound from <i>pattern 1</i> to <i>pattern 3</i>                                   |
|            |                 |                                                                                                    |
| Image Size | Picture Size    | Select image size from 8M(2448x3264) to QVGA(240x320)                                                  |
| Quality    | Picture Quality | Select image quality from High Quality, Fine and Normal                                                |
|            |                 |                                                                                                    |

|        | Photo Camera  |                  |                                                                                                    |
|--------|---------------|------------------|----------------------------------------------------------------------------------------------------|
|        |               |                  | Description                                                                                                    |
|        |               | ISO Sensitivity  | Select light sensitivity from <i>Auto(~800)</i> to <i>Auto(High:~12800)</i> and <i>100</i> to <i>12800</i>                         |
|        | Environment   | White Balance    | Select <i>Auto</i> , <i>Daylight</i> , <i>Cloud/Shade</i> , <i>Tungsten</i> or <i>Fluorescent</i> according to lighting conditions |
|        |               | Exposure         | Select amount of light received by camera from -2 to +2                                                                            |
|        |               | Mobile Light     | Select Mobile Light mode from <i>On</i> , <i>Automatic</i> , <i>Low Light</i> and <i>Off</i>                                       |
| 8      |               | Save Pictures to | Select Phone Memory, Memory Card, DCIM or Ask Each Time                                                                            |
| Came   | Save Settings | Auto Save        | Select ON(Preview Off), On(Preview 2 sec.), On(Preview Manual) or Off                                                              |
| a & Im |               | Background Save  | Select whether to enable quick transition to Viewfinder after saving images                                                        |
| naging |               | Shake Reducing   | Select shake reduction option from <i>Auto</i> , <i>Auto(Strong)</i> and <i>off</i>                                                |
|        | Other         | Display Setting  | Select indicator view from Icon On, Icon Off and Guidance                                                                          |
|        |               | Set Send Key     | Select send option assigned to Softkey (& $\textcircled{D}$ )                                                                      |

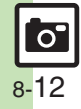

Photo Camera

1505

### **Changing Settings**

Example: Picture Quality (Descriptions are for operation with Touch Panel, with Display in landscape orientation.)

In Photo Viewfinder, MENU

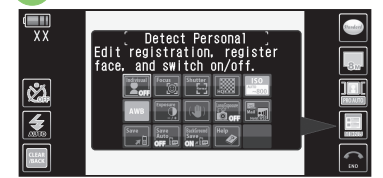

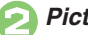

Picture Quality

| XX        | High Quality<br>Choose Picture high. | 3 |  |
|-----------|--------------------------------------|---|--|
| <b>නී</b> |                                      |   |  |
|           |                                      |   |  |

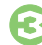

### Select quality

- Viewfinder returns.
- For some settings, current status appears in their indicators.

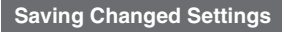

After image capture, save changed settings with a name and captured image; load saved settings in the same manner as switching cameras.

(Descriptions are for operation with Touch Panel, with Display in landscape orientation.)

Saving as My Camera In captured image window, Options ➡ My Camera Entry • Messages appear.

Drag frame to specify image area

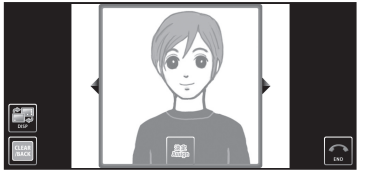

• The specified portion will be used as the camera's icon.

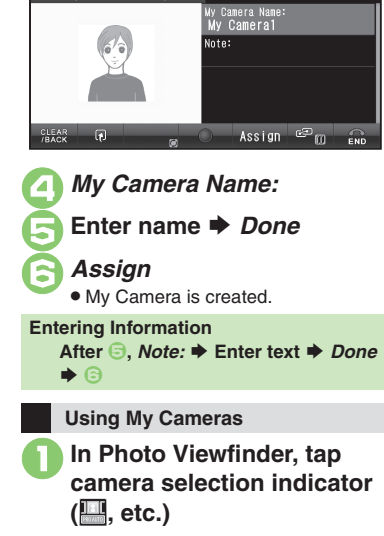

""

Assign

My Camera Entry

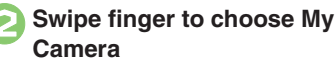

🛐 Tap My Camera

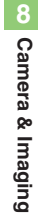

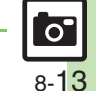

### Photo Camera

# **Registering Faces (Detect Personal)**

Register faces; related information appears in Viewfinder upon face detection, and captured images are sorted into albums (Person) when saved.

- Register name, note and priority for up to ten faces.
- When multiple registered faces are detected, focus is locked to one with highest priority.

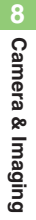

XX

Ċ.

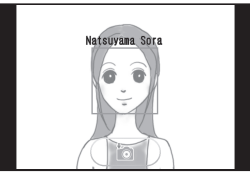

Information in Viewfinder

### **Saving Entries**

(Descriptions are for operation with Touch Panel, with Display in landscape orientation.)

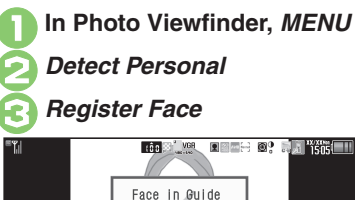

frame when in

frame red, take a

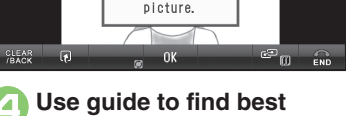

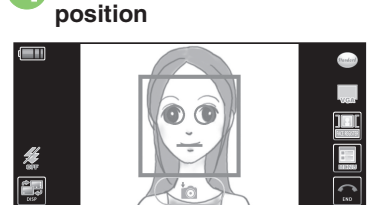

• Guide turns red when face is detected.

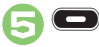

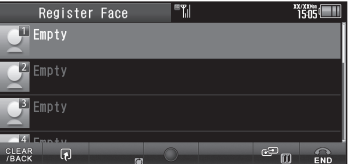

 Window shown above opens when face is recognized correctly; if not, repeat (2) - (5).

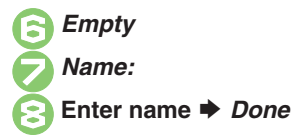

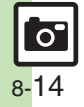

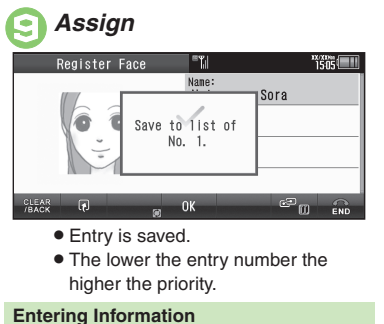

After 😔, Note: 🌩 Enter text 🌩 Done •

### Setting Text Color

After ③, Font Color: Select color •

Upon face detection, information in Viewfinder appears in the selected color.

**Editing Entries** In Photo Viewfinder, MENU Detect Personal 
Edit Face Edit Face ۳**۱** 1505 🕂 Natsuyama Sora 2 Empty Empty - 14 I CLEAR /BACK 🕡 Options, Edit Edit Face Window

# Select entry

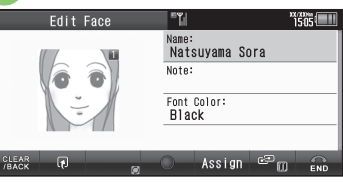

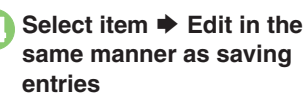

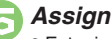

• Entry is overwritten.

| Deleting/Moving Entries                                                   |
|---------------------------------------------------------------------------|
| Follow these steps to delete an entry:                                    |
| In Edit Face window,<br>highlight entry                                   |
| Options                                                                   |
| Edit Face                                                                 |
| Ve PNAtsuyama Sora<br>Options                                             |
| Change Priority Delete                                                    |
|                                                                           |
| Delete      Yes     Entry is deleted.                                     |
| Moving Entries (Changing Priorities)<br>After ⊘, Change Priority ➡ Select |

target location

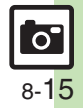

# **Recording Video**

### Slider Closed

Follow these steps to record long video using Fine Video Camera:

(Descriptions are for operation with Touch Panel, with Display in landscape orientation.)

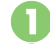

MENU 🌩 Camera

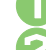

# Fine Video Camera

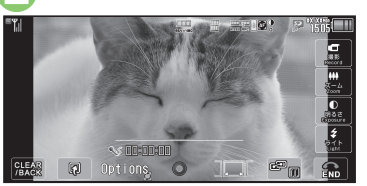

Video Viewfinder (Fine Video Camera)

# Frame subject on Display

- Recording starts after a tone.
- · If Memory Card is not inserted, storage media options appears.

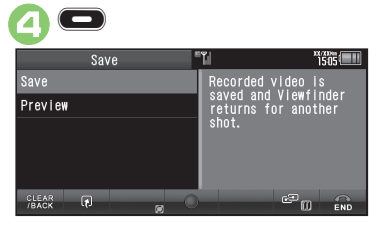

### Save

- Video is saved. (Viewfinder returns.)
- Play saved video via Review. Data Folder or Media Plaver.

### Plaving Unsaved Video

In . Preview

### Incoming Calls

- If a call arrives before video is saved. recorded clip is temporarily saved. End the call to return.
- If Battery Runs Low
- · Recording stops. (Recorded clip is saved.) Switching Video Cameras
  - [Video Viewfinder] Options Simple Setting 
    Select video camera

### **Operations in Video Viewfinder** (Touch Panel)

Indicators appear on Display. Tap one to adjust the corresponding setting or execute the assigned command.

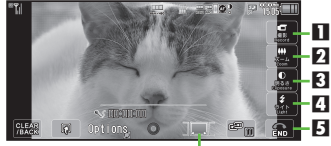

| Ľ٠ | 1 |  |
|----|---|--|

| 1 | Start recording   | 4 | Mobile Light   |
|---|-------------------|---|----------------|
| 2 | Zoom in/out       | 5 | Exit           |
| 3 | Adjust brightness | 6 | Switch cameras |

### **Opening Status Icon List**

 Tap indicator area (Display top) to check active indicators and their descriptions.

### Advanced

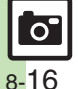

🕙 🔍 Adjusting focus guickly for close-up shots Setting image guality 🖉 Activating Mobile Light 🖉 Capturing images while recording video (still image capture) Setting recording size (And more on P.8-30 - 8-31)

### Additional Operations

| Zoom In/Out                      | Zoom ➡ Drag slider                      |
|----------------------------------|-----------------------------------------|
| Adjust Brightness                | <i>Exposure</i> <b>◆</b><br>Drag slider |
| Toggle Mobile<br>Light Mode      | Tap <i>Light</i>                        |
| Focus Lock                       | Tap image                               |
| Pause/Resume<br>Recording        | Tap <b>Pause</b> or <b>Restart</b>      |
| Capture Still Images             | Tap <i>Capture Image</i>                |
| Cancel Recording<br>(Start Over) | Tap <b>CLEAR/BACK</b>                   |

May be unavailable depending on recording size. Tap **Options** to open Options menu for more functions/settings.

### **Opening Help**

[Video Viewfinder] *Options* → *Help* Switching Cameras [Video Viewfinder] *Options* → *Switch Camera* → Swipe finger to choose camera → Tap camera

### Slider Open

Follow these steps to send recorded video via mail using *Video Camera for Mail*: (Descriptions are for operation with handset keys, with Display in portrait orientation.)

## MENU ➡ Camera Video Camera for Mail

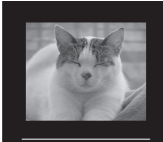

Video Viewfinder (Video Camera for Mail)

### 

• Recording starts after a tone.

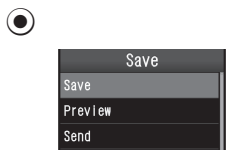

Recording stops with a tone.

| <b>Send</b>                                                                                             |                                                                               |  |
|----------------------------------------------------------------------------------------------------|-------------------------------------------------------------------------------|--|
| Save and Send<br>• Mail Composition window opens.                                                       |                                                                               |  |
| 🔁 Complete message 🕈 😒                                                                                  |                                                                               |  |
| Switching Video Cameras<br>[Video Viewfinder] ☺ ♥ <i>Simple</i><br><i>Setting</i> ♥ Select video camera |                                                                               |  |
| Operations in Video Viewfinder<br>(Handset Keys)                                                        |                                                                               |  |
| Zoom In/Out                                                                                             | <u>)</u> /                                                                    |  |
| Adjust Brightness                                                                                       | $\odot/\odot$                                                                 |  |
| Toggle Mobile<br>Light Mode                                                                             |                                                                               |  |
| Change Quality                                                                                          | × ance                                                                        |  |
| Pause/Resume<br>Recording                                                                               | While Recording, ${\ensuremath{\overline{\ensuremath{\mathcal{D}}}}^{\star}}$ |  |
| Capture Still Images While Recording, 🖾                                                                 |                                                                               |  |
| Cancel Recording<br>(Start Over)                                                                        |                                                                               |  |
| Open Help                                                                                               | 0 %                                                                           |  |
| May be unavailable depending on recording size                                                          |                                                                               |  |

May be unavailable depending on recording size. Press (a) to open Options menu for more functions/settings.

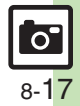

# **Opening Files**

# **Opening Saved Images via Album**

### Basics

Handset sorts saved images into up to 500 albums of the following preloaded categories automatically; create original albums as needed.

| Person    | Stores portraits sorted into<br>albums by face registered via<br>Detect Personal |
|-----------|----------------------------------------------------------------------------------|
| Event     | Stores images sorted into<br>albums by period scheduled<br>in Calendar           |
| By Camera | Stores images sorted into albums by camera type                                  |
| By Date   | Stores images sorted into albums by captured date                                |

### Album Images & Source Files

 Album stores only file locations. (Source files are saved in Data Folder.) Images disappear from Album if source files are deleted, moved or renamed.

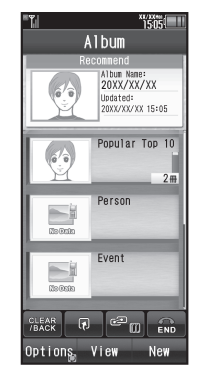

A single image can be sorted into multiple categories (e.g., a portrait captured using a specific camera is stored in **By Camera** and **Person**). In addition, a single image with multiple registered faces will be stored in each subject's album in **Person**.

### **Opening Albums**

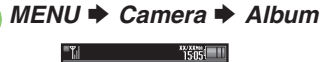

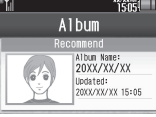

Album Window

- Recommend shows a recently updated album.
- *Popular Top 10* stores ten most frequently opened albums.

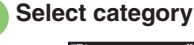

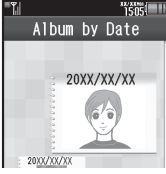

Album List

Albums within appear.

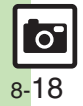

# Camera & Imaging

# Select album

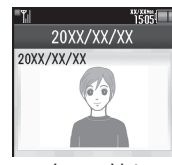

Image List

# 🖪 Hi

- Highlight imageTo scroll quickly, swipe finger up or
- To scroll quickly, swipe finger up o down across Display.

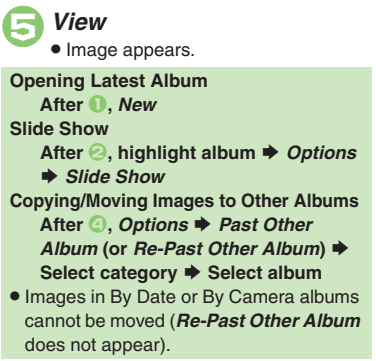

### **Creating Original Albums**

Create new albums by selecting sort keys (from Person, Event and By Camera) and specifying date and time. Follow these steps to create an album by selecting sort keys from By Camera and Person:

In Album window, *Options*Create Original Album

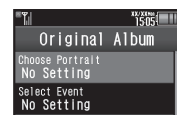

Choose Portrait Select entry

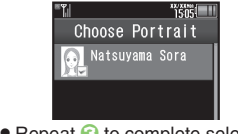

Repeat (6) to complete selection.

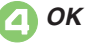

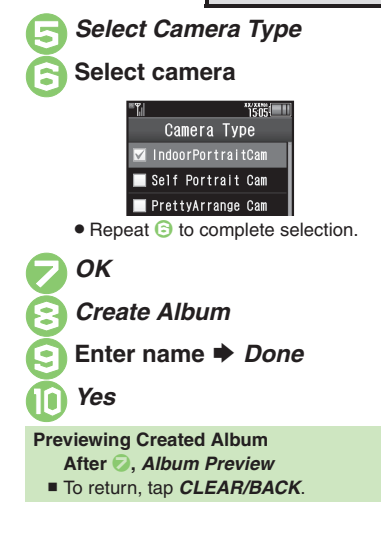

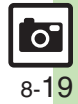

### **Opening Files**

### **Editing Albums**

Some albums may not be edited.

### **Renaming Albums**

In Album window or album list, highlight album 🗭 Options

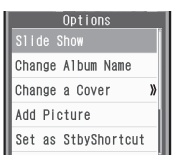

Change Album Name

### Enter name Done

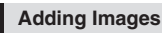

Not available for By Date or By Camera albums.

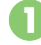

In album list, highlight album 
Options

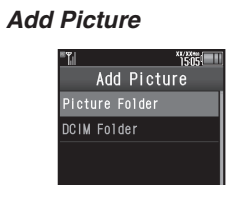

# Select folder

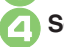

### Select image Adding Images via Data Folder

MENU 
Data Folder 
Pictures or DCIM 
Highlight image 
Options

- Save to Album Select category
- Select album

### **Deleting Albums**

In album list, highlight album 
Options

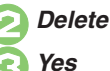

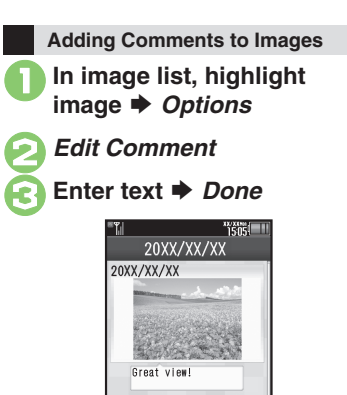

Entered text appears in image list.

### Other Editing Options

 Album image handling is similar to that of Data Folder. For more information, see the chapter "Data Folder & Memory Card."

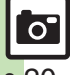

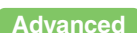

8-20

# **Opening Saved File via Review**

### **Opening Last Saved File**

Open/play last saved mobile camera file; access older files as needed.

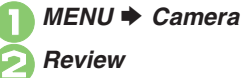

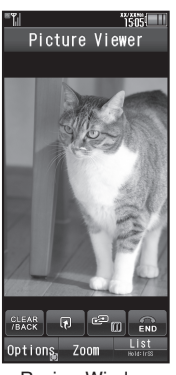

**Review Window** 

To end Review, tap END.

**Enlarging Images** After 2, Zoom Pausing/Resuming Video After 2. O or C **Opening Help** [Review Window] Options + Help **Opening from Video Viewfinder** [Video Viewfinder] Options 
Review

### Accessing Older Files

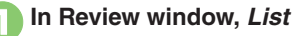

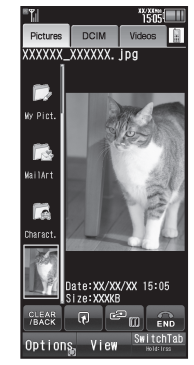

**Review File List** 

- File list appears.
- Tap SwitchTab to toggle lists.

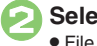

Select file

· File opens/plays.

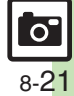

# **Editing Images**

# **Picture Editor**

### **Picture Editor Options**

The following options are available. Some images may not be editable depending on file type and size.

| Resize       | Select from preset sizes<br>or crop image        |
|--------------|--------------------------------------------------|
| Frame        | Add Frame to images                              |
| Paste        | Add text/dates to images                         |
| Retouch      | Dress up images with<br>preloaded visual effects |
| Stamp        | Add stamps to images                             |
| Face Arrange | Make smiley, angry or sad faces                  |
| Correction   | Correct images                                   |
| Rotate       | Rotate images                                    |
| Paint Pen    | Scribble or sketch                               |
| File Format  | Convert file format and<br>change file size      |
|              |                                                  |

### **Basic Operation**

- MENU 🕈 Data Folder
- Pictures 🕈 Highlight image
- Options 🕈 Edit
- Picture Editor

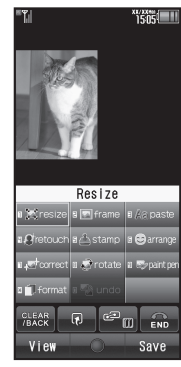

Picture Editor Menu

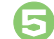

### Select effect 🗭 Edit

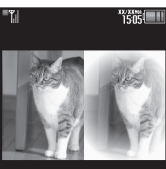

• To start over, tap CLEAR/BACK.

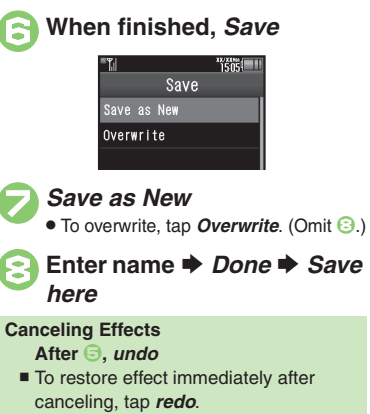

0 8-22

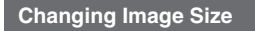

Select from preset sizes or crop image.

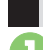

**Resize to Preset Size** 

In Picture Editor menu, resize

| Resize        |  |
|---------------|--|
| Wallpaper     |  |
| Power On/Off  |  |
| Incoming Call |  |
| Alarm         |  |
| Resize Window |  |

Select size

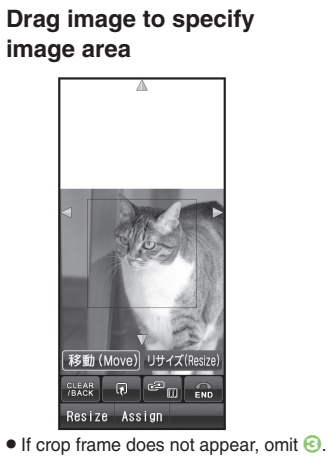

Assign

Zooming In/Out

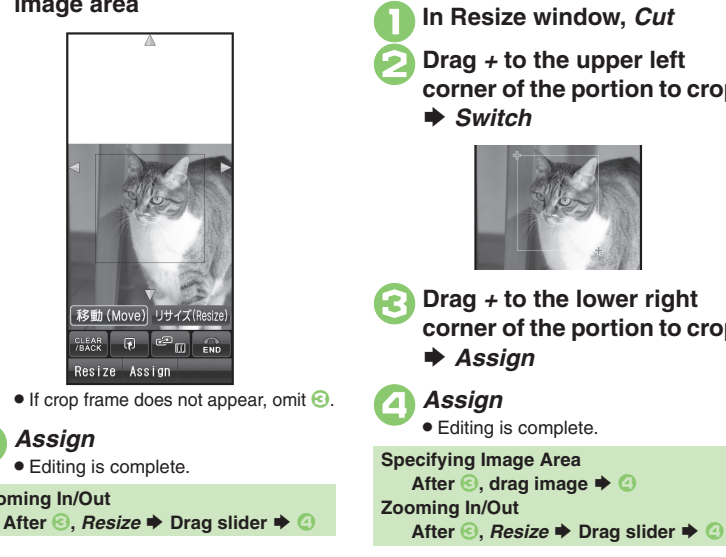

**Cropping Images** 

corner of the portion to crop

corner of the portion to crop

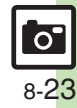

### **Applying Visual Effects**

Render in sepia tones or add blur, etc.

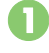

### In Picture Editor menu, retouch

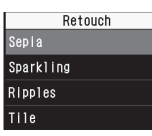

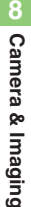

# Select effect

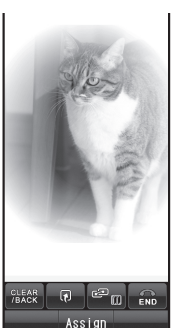

### Assign Editing is complete.

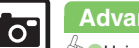

8-24

### Advanced

### Adding Frames

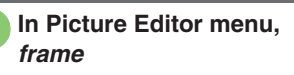

|       | Frame |  |
|-------|-------|--|
| Frame |       |  |
| Frame | 2     |  |
| Frame | 3     |  |
| Frame | 4     |  |

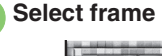

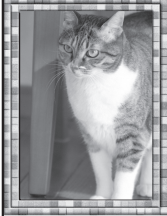

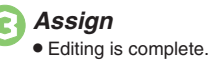

### Scribbling

Drag finger on Display to scribble or sketch.

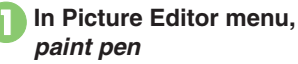

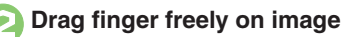

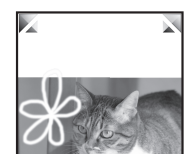

# Assign

Editing is complete.

**Changing Line Thickness & Color** In 2. Set 
Select thickness Select color 
Done Using Pictograms In 2. Set Pict Select size Select Pictogram 
Done **Canceling Last Action** • Tap UNDO. Zooming In In 2. Zoomin **Viewing Portions Outside Display** In 2, drag arrows at the corners

### **Face Arrange**

Make faces smiley, sad, etc.

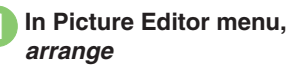

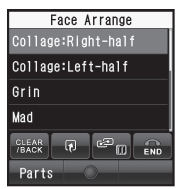

Face Arrange Menu

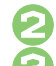

## Select type

### Assign

Editing is complete.

### Important Face Arrange Usage Note

 When using Face Arrange, take care not to create images that may embarrass or offend others. Always obtain permission before photographing others.

### Adjusting Positions

Change the default positions and sizes of targets to fit the image.

- In Face Arrange menu, Parts ➡ Modify
  - A rectangle appears with + in the upper left corner.
- Orag + to top left of face Switch

# Drag + to bottom right of face

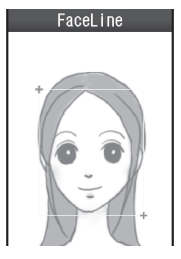

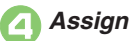

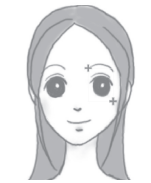

• Face line is set. Set the eyes and then mouth in the same way.

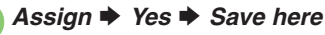

 Image is saved as a new entry with Face Arrange positions adjusted.
 Complete Face Arrange. Face Arrange is applied to the adjusted positions.

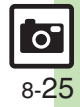

# Composite

### **Composite Options**

The following options are available. Some images may not be editable depending on file type and size.

| Split Dicture | Combine up to four images |
|---------------|---------------------------|
| Split Picture | into one                  |
| Merge         | Combine two still images  |
| Panorama      | into one                  |

# Camera & Imaging

Panorama Images

Panorama Image Effects:

| Near View | Best suited for close-up shots |
|-----------|--------------------------------|
| Document  | Use for images with text       |
| Standard  | Apply to other images          |

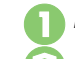

MENU 

Data Folder

*Pictures* ➡ Highlight image

Options 
Edit

Composite

Advanced

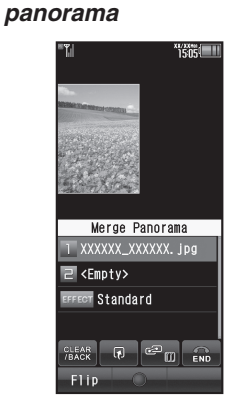

• File highlighted in 2 is set as left image.

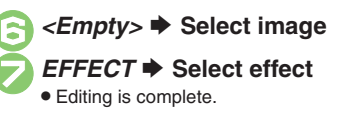

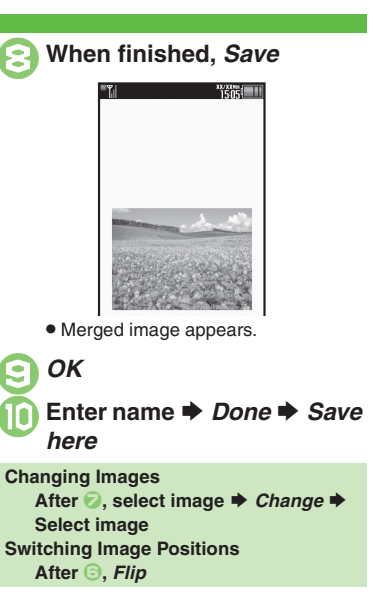

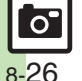

# **Printing Images**

### Digital Print Order Format (DPOF)

Select images from Memory Card and specify the number of copies to print on DPOF-compatible printers, or at digital printing services.

DPOF settings made on other devices are unusable; delete existing settings to create new ones on handset.

0

*MENU* ➡ *Settings* ➡ *Phone*/ ♀ tab

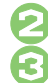

Memory Card 
DPOF

Number of Copies

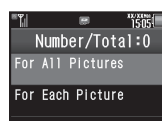

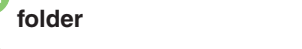

Select image Count

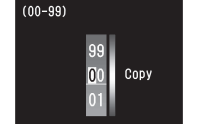

Enter a number of copies to print **>** *Accept* 

• For more settings, repeat 🕞 - 🕞.

Save

Applying a Number to All Images In ②, For All Pictures ➡ Enter a number of copies to print ➡ Accept Canceling Specified Number In ③, enter 00 ➡ Accept ➡ ె Viewing Current Print Settings In ④, Check Settings

### **Using Printers**

Connect handset to a Bluetooth<sup>®</sup>-compatible printer and print images in Pictures folder.

- Activate Bluetooth<sup>®</sup> on the printer.
- Some images may not be sent depending on file type and size.
  - MENU 

    Data Folder 

    Pictures
  - Highlight image ➡ *Options* ➡ *Print*
  - Via Bluetooth ➡ Select printer

Yes

• To cancel, tap Cancel.

When Authorization Code is Required Enter Authorization Code  $\Rightarrow OK$ 

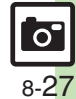

Advanced

# **Additional Functions**

### General

| Changing function |     |
|-------------------|-----|
| assigned to       | ME  |
| Camera Key (📼)    | fur |
| Long Press        |     |

ENU 🔶 Camera 🔶 Set Camera Key 🔶 Select nction

### Photo Camera

- · Some functions may be unavailable or accessible via a different menu path depending on camera type. (If available, tap an indicator in Viewfinder to access the corresponding function directly.)
- If Options does not appear, tap DISP until it does.

| Opening Help                                                              | <ul> <li>In Photo Viewfinder, Options          Help     </li> <li>Tap Switch to toggle Help window for Touch Panel and key assignments.</li> </ul>                                                                                                    |
|---------------------------------------------------------------------------|----------------------------------------------------------------------------------------------------|
| Locking focus                                                             | In Photo Viewfinder, tap area on which to lock focus                                                                                                    |
| Releasing shutter<br>remotely with a<br>Bluetooth <sup>®</sup> watch      | <ul> <li>In Photo Viewfinder, press the corresponding<br/>button on Bluetooth<sup>®</sup> watch</li> <li>Connect handset to a Bluetooth<sup>®</sup> watch and set Set<br/>Remote Shutter to <i>On</i> beforehand. For details, see<br/>the Bluetooth<sup>®</sup> watch guide.</li> </ul> |
| Disabling remote<br>shutter control via<br>Bluetooth <sup>®</sup> watches | In Photo Viewfinder, Options Shutter Settings<br>Set Remote Shutter Off<br>Available when a Bluetooth® watch is registered.                                                                                                    |

### Photo Camera Settings (General)

| Selecting Self-timer<br>time/repeat interval     | In Photo Viewfinder, Options Self-timer<br>Select time<br>• For Self Timer Camera, select time or repeat interval.         |
|--------------------------------------------------|----------------------------------------------------------------------------------------------------|
| Setting image size                               | In Photo Viewfinder, <i>Options</i> Size  Select size                                                                      |
| Setting Center<br>Auto Focus                     | In Photo Viewfinder, <i>Options</i> Focus  Center Auto Focus                                                               |
| Adjusting focus<br>quickly for<br>close-up shots | In Photo Viewfinder, <i>Options</i> Focus  Low Light                                                                       |
| Adjusting focus manually                         | In Photo Viewfinder, <i>Options</i> → <i>Focus</i> → <i>Manual Focus</i> → Adjust focus<br>• To readjust focus, tap image. |
| Canceling<br>Continuous AF                       | In Photo Viewfinder, <i>Options</i> → <i>Focus</i> →<br><i>Continuous AF</i> → <i>Off</i>                                  |
| Canceling Chase<br>Focus                         | In Photo Viewfinder, <i>Options</i> ➡ <i>Focus</i> ➡<br><i>Chase Focus</i> ➡ <i>Off</i>                                    |
| Setting focus<br>frame design                    | In Photo Viewfinder, <i>Options ➡ Focus ➡</i><br><i>Focus Mark ➡</i> Select pattern                                        |
| Releasing shutter when subject smiles            | In Photo Viewfinder, Options → Shutter Settings<br>→ Shutter Mode → Egao                                                   |

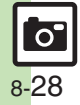

| Adjusting smile<br>detection level                        | In Photo Viewfinder, Options ⇒ Shutter Settings<br>⇒ Egao level ⇒ Select level<br>● Lower the level when detection is slow.                     | Selecting send<br>option assigned to<br>Softkey (& (>>) | In Photo Viewfinder, Options Settings Set<br>Send Key Short press or Long press<br>Select option                                                |
|-----------------------------------------------------------|----------------------------------------------------------------------------------------------------|---------------------------------------------------------|----------------------------------------------------------------------------------------------------|
| Releasing shutter<br>when subject turns<br>face to camera | In Photo Viewfinder, <i>Options</i> Shutter Settings<br>Shutter Mode Furimuki                                                                   | Setting save location                                   | Select send option separately to each key press method.     In Photo Viewfinder, Options → Save Settings     A Save Pictures to → Select option |
| Setting shutter<br>click sound                            | In Photo Viewfinder, Options  Shutter Settings Shutter Sound Select pattern Shutter click sounds for continuous shooting and                    | Selecting automatic save option                         | In Photo Viewfinder, Options → Save Settings           → Auto Save → Select option           • When Off, tap 💭 after image capture to save.     |
| Setting image quality                                     | panorama/scanner image capture are fixed.<br>In Photo Viewfinder, <i>Options</i> ⇒ <i>Settings</i> ⇒<br><i>Picture Quality</i> ⇒ Select quality | Disabling quick<br>transition to<br>Viewfinder after    | In Photo Viewfinder, <i>Options</i> ⇒ <i>Save Settings</i><br>⇒ <i>Background Save</i> ⇒ <i>Off</i>                                             |
| Adjusting light<br>sensitivity                            | In Photo Viewfinder, <i>Options</i> Settings      ISO Sensitivity      Select level                                                             | saving images                                           | In Photo Viewfinder, Options   Light  Select                                                                                                    |
| Adjusting image<br>color to lighting<br>conditions        | In Photo Viewfinder, <i>Options</i> → <i>Settings</i> → <i>White Balance</i> → Select mode                                                      | Changing Mobile<br>Light mode                           | mode<br>• Mobile Light goes out automatically after three minutes.<br>Reactivate mobile camera to re-illuminate it.                             |
| Adjusting<br>brightness                                   | In Photo Viewfinder, <i>Options</i> ⇒ <i>Settings</i> ⇒                                                                                         |                                                         | <ul> <li>Do not use Mobile Light near people's faces or look<br/>into the light yourself.</li> </ul>                                            |
| Selecting shake                                           | In Photo Viewfinder, <i>Options</i> Settings   Photo Camera Settings (Tailored Cameras)                                                         |                                                         |                                                                                                    |
| reduction option                                          | Shake Reducing   Select option                                                                                                    | Setting continuous                                      | In Shooting Camera Viewfinder, Options                                                                                                    |
| Capturing images                                          | In Photo Viewfinder, <i>Options</i> Select time                                                                                                 | snooting mode                                           | Look Back Camera Viewfinder Ontions                                                                                                    |
| Switching<br>indicator view                               | In Photo Viewfinder, <i>Options</i> Settings Display Setting  Select option                                                                     | Setting Look Back<br>Camera sound                       | <i>Turn Sound</i> ⇒ <i>Button 1</i> or <i>Button 2</i> ⇒ Select sound                                                                           |
|                                                           |                                                                                                    | Setting Clock/                                          | In Wellman en Comerce Viewfin den Ontione 🔿                                                                                                    |

| option assigned to<br>Softkey (& 🕑)                                   | Send Key         Short press or Long press           Select option           • Select send option separately for each key press method.                                                                                                    |
|-----------------------------------------------------------------------|----------------------------------------------------------------------------------------------------|
| Setting save<br>location                                              | In Photo Viewfinder, <i>Options</i> Save Settings<br>Save Pictures to Select option                                                                                                    |
| Selecting automatic save option                                       | In Photo Viewfinder, Options → Save Settings           → Auto Save → Select option           ● When Off, tap \$\sum_{10}\$ after image capture to save.                                                                                                   |
| Disabling quick<br>transition to<br>Viewfinder after<br>saving images | In Photo Viewfinder, <i>Options</i> ⇒ Save Settings<br>⇒ Background Save ⇒ Off                                                                                                    |
| Changing Mobile<br>Light mode                                         | In Photo Viewfinder, Options ⇒ Light ⇒ Select<br>mode<br>• Mobile Light goes out automatically after three minutes.<br>Reactivate mobile camera to re-illuminate it.<br>• Do not use Mobile Light near people's faces or look<br>into the light yourself. |
| Photo Camera Settings (Tailored Cameras)                              |                                                                                                    |
| Setting continuous shooting mode                                      | In Shooting Camera Viewfinder, <i>Options</i><br><i>Continuous Type</i> Select mode                                                                                                    |
| Setting Look Back<br>Camera sound                                     | In Look Back Camera Viewfinder, Options<br>Turn Sound<br>Button 1 or Button 2<br>Select<br>sound                                                                                                    |
| Setting Clock/<br>Calendar type for<br>Wallpaper Camera               | In Wallpaper Camera Viewfinder, <i>Options</i><br><i>Clock/Calendar</i>                                                                                                    |

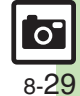

### **Additional Functions**

| Changing<br>panorama settings                                 | Start Here]In Panorama Camera or Scanner<br>Camera Viewfinder, <i>Options</i> ➡ See below                                                                             |
|---------------------------------------------------------------|----------------------------------------------------------------------------------------------------|
|                                                               | Hiding Guides<br>Assisting Lines                                                                                                    |
|                                                               | Locking Display Brightness during Image Capture<br>AE-Lock + Enable                                                                                                   |
| Previewing<br>panorama image                                  | After panorama image capture, <i>Preview</i><br>• Available when Auto Save is <i>Off</i> .                                                                            |
| Setting panorama<br>image preview<br>method                   | After panorama image capture, <i>Preview</i> ⇒<br><i>Options</i> ⇒ Select method<br>• Available when Auto Save is <i>Off.</i>                                         |
| Setting exposure<br>time for Long<br>Exposure Camera          | In Long Exposure Camera Viewfinder, <i>Options</i><br><i>Long Exposure</i> Select time                                                                                |
| Correction & Preview                                          |                                                                                                    |
| Correcting portrait auto focus images                         | Start Here         After image capture, Options           Correlate to Face         See below           ● Available when Auto Save is Off.                            |
|                                                               | Adjusting Face/Background Brightness<br>Against sun  Apply                                                                                                    |
|                                                               | Blurring Out-of-Focus Portions Portrait  Apply                                                                                                    |
| Brightening backlit<br>subjects (Dynamic<br>Range Adjustment) | <ul> <li>After image capture, <i>D-Range Adjustment</i></li> <li>May be unavailable or require access via Options<br/>menu depending on Auto Save setting.</li> </ul> |

| Seeking guidance for better shots                | <ul> <li>After image capture, </li> <li>Follow onscreen instructions.</li> <li>May be unavailable depending on Auto Save setting.</li> </ul>                  |
|--------------------------------------------------|----------------------------------------------------------------------------------------------------|
| My Camera                                        |                                                                                                    |
| Deleting My<br>Cameras                           | In Photo Viewfinder, <i>Options</i> Switch Camera<br>Highlight My Camera Options Delete<br>My Camera Yes                                                      |
| Editing My<br>Cameras                            | In Photo Viewfinder, <i>Options</i> Switch Camera<br>Highlight My Camera Options Edit My<br>Camera My Camera Name: or Note: Edit<br>Done Assign               |
| Video Camera                                     |                                                                                                    |
| Opening Help                                     | <ul> <li>In Video Viewfinder, Options          Help     </li> <li>Tap Switch to toggle Help window for indicator descriptions and key assignments.</li> </ul> |
| Selecting<br>Self-timer time                     | In Video Viewfinder, <i>Options</i> Self-timer                                                                                                    |
| Adjusting<br>brightness                          | In Video Viewfinder, <i>Options</i> ➡ <i>Settings</i> ➡<br><i>Exposure</i> ➡ Adjust level                                                                     |
| Adjusting focus<br>quickly for<br>close-up shots | In Video Viewfinder, Options 🔶 Focus 🗭 Macro                                                                                                    |
| Adjusting focus manually                         | In Video Viewfinder, <i>Options</i> → <i>Focus</i> → <i>Manual Focus</i> → Adjust focus → <i>OK</i><br>• To readjust focus, tap image.                        |

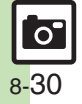

| Locking focus                                                         | In Video Viewfinder, frame subject in center of<br>Display Tap subject<br>• To start over, tap image.                                                                                                    |
|-----------------------------------------------------------------------|----------------------------------------------------------------------------------------------------|
| Setting image<br>quality                                              | In Video Viewfinder, <i>Options</i> → <i>Settings</i> → <i>Video Quality</i> → Select quality                                                                                                    |
| Activating<br>automatic saving                                        | In Video Viewfinder, <i>Options</i> → <i>Save Settings</i><br>→ <i>Auto Save</i> → <i>On</i>                                                                                                    |
| Setting save<br>location                                              | In Video Viewfinder, <i>Options</i> → <i>Save Settings</i><br>→ <i>Save Videos to</i> → Select option                                                                                                    |
| Activating Mobile<br>Light                                            | <ul> <li>In Video Viewfinder, Options Light On</li> <li>Mobile Light goes out automatically after three minutes.<br/>Reactivate mobile camera to re-illuminate it.</li> <li>Do not use Mobile Light near people's faces or look<br/>into the light yourself.</li> </ul> |
| Capturing images<br>while recording<br>video (still image<br>capture) | <ul> <li>While recording, <i>Capture Image</i></li> <li>Captured images are saved when saving recorded clip; open them via Review or Data Folder.</li> </ul>                                                                                                    |
| Setting recording size                                                | In Video Viewfinder, <i>Options</i> Time/Size<br>For Message or Extended Video Select size<br>• Selectable item depends on camera type.                                                                                                    |
| Enlarging<br>Viewfinder size                                          | In Video Viewfinder, <i>Options</i> Display Size  Content                                                                                                    |

| Recording video<br>without sound | In Video Viewfinder, Options  → Settings  →<br>Microphone  → Off                                                                             |
|----------------------------------|----------------------------------------------------------------------------------------------------|
| Setting video<br>encoding        | In Video Viewfinder, <i>Options  Save Settings Video Encode</i> or <i>Audio Encode</i> Select option Selectable item depends on camera type. |
| Disabling shake reduction        | In Video Viewfinder, Options                                                                                                    |
| Prioritizing video<br>frame rate | In Video Viewfinder, Options  → Save Settings → Picture Setting → Prio Motion                                                                |
| Album                            |                                                                                                    |
|                                  | Start Here MENU ⇒ Camera ⇒ Album ⇒ Select<br>category ⇒ Highlight album ⇒ Options ⇒                                                          |

| Changing album<br>covers    | category ➡ Highlight album ➡ <i>Options</i> ➡<br><i>Change a Cover</i> ➡ See below |
|-----------------------------|------------------------------------------------------------------------------------|
|                             | Selecting from All Images Within                                                   |
|                             | Using Latest Image<br>Latest Picture                                               |
| Sorting albums              | MENU  Camera  Album  Select category Select album  Options  Sort  Select option    |
| Opening album<br>properties | MENU                                                                               |

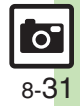

### Composite **Editing Images** Start Here MENU Data Folder Pictures Picture Editor Highlight file Options Edit Composite See below Start Here MENU + Data Folder + Pictures + Highlight file Options Edit Picture **Creating Split Picture** Editor See below SplitPicture 480x1024 or SplitPicture 240x320 <Empty> Select file When finished. Changing Text/Outline Color Save Enter name Done Save here paste Color Select text color Select Repeat from selecting <*Empty*> as needed. outline color Done Combining **Previewing Split Picture** Adding Text reduced images While creating Split Picture, Options + View paste Free Text For Enter text Done Composite Adjust position + Assign Changing Images Adding Dates While creating Split Picture, select file + paste Date Adjust position Assign Change Select another Adding Stamps Using additional **Deleting Images** stamp Select stamp Adjust position While creating Split Picture, highlight file + editing options Assian Options Remove Yes **Correcting Image Parameters** correct Select type Assign DPOF Rotating Images rotate Select type Assign Start Here MENU + Settings + Phone/ tab + **Converting File Format** Memory Card DPOF See below format File Format Select format **Adding Dates to Prints** • Changing file format may affect file size/image guality. Changing print Settings 🔶 Add Date 🔶 On • To return to Picture Editor menu, tap CLEAR/BACK. settinas **Creating an Index Print** Changing File Size Settings Index Print On format File Size Select size Resetting Changing file size may affect image guality. Reset Settings Yes • To return to Picture Editor menu, tap CLEAR/BACK.

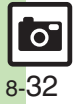

## Troubleshooting

### **Mobile Camera**

### Mobile camera won't activate/ shuts down automatically

- · Battery may be low. Charge battery or install a charged battery.
- Leaving handset at high temperature may cause camera area to heat up, disabling mobile camera activation; wait a while and retry.
- Prolonged camera use may cause camera area to heat up, resulting in automatic shutdown: wait a while and retry.

- Cannot use Background Save or Auto Save
- · Background Save/Auto Save is not available when Save Pictures to is set to Ask Each Time.

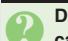

### Display went dark during image capture

 941SH camera has built-in mechanical shutter and ND filter. Strong shocks to handset during image capture may close mechanical shutter for camera protection, resulting in blank Viewfinder, Reactivate mobile camera to reopen the shutter.

### Image is dark or distorted

· Avoid capturing strong light sources (sun, lamps, etc.) in the background.

### Captured image appears all white

 When Long Exposure is active. images captured in daylight or good light appear all white.

### Editing Images

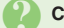

### Cannot save/send edited images

• Edited images may be too large to save or send via mail.

### DPOF

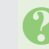

### Cannot specify print settings properly

• If Memory Card image files have been deleted or renamed on PCs or other devices, reset print settings and start over with settings.

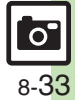

Photo Camera Terms

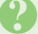

### **Center Auto Focus**

· Camera automatically selects center of the framed image as point of focus (P.8-28).

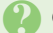

### **Continuous AF**

• Focus continuously adjusts as focus-locked subject's position changes (P.8-7, P.8-28).

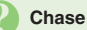

### **Chase Focus**

• Focus tracks focus-locked subject as it moves within framed image (P.8-7, P.8-28).

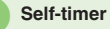

· Releases shutter automatically after selected time elapses (P.8-28).

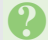

### Long Exposure

• Capture images in low light (fireworks, night scenes, etc.) (P.8-10). Stabilize handset to reduce camera shake.

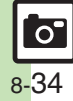

Camera & Imaging

### • Adjust light sensitivity (P.8-29). Higher ISO brightens low light images, but

increases noise, making images grainy.

### White Balance

**ISO Sensitivity** 

• Select a mode (Daylight, Tungsten, Fluorescent, etc.) to adjust image color to lighting conditions (P.8-29).